# 

# **CRÉER UN PROTOCOLE SUR SISERI**

# Aller sur le site : https://siseri.irsn.fr/

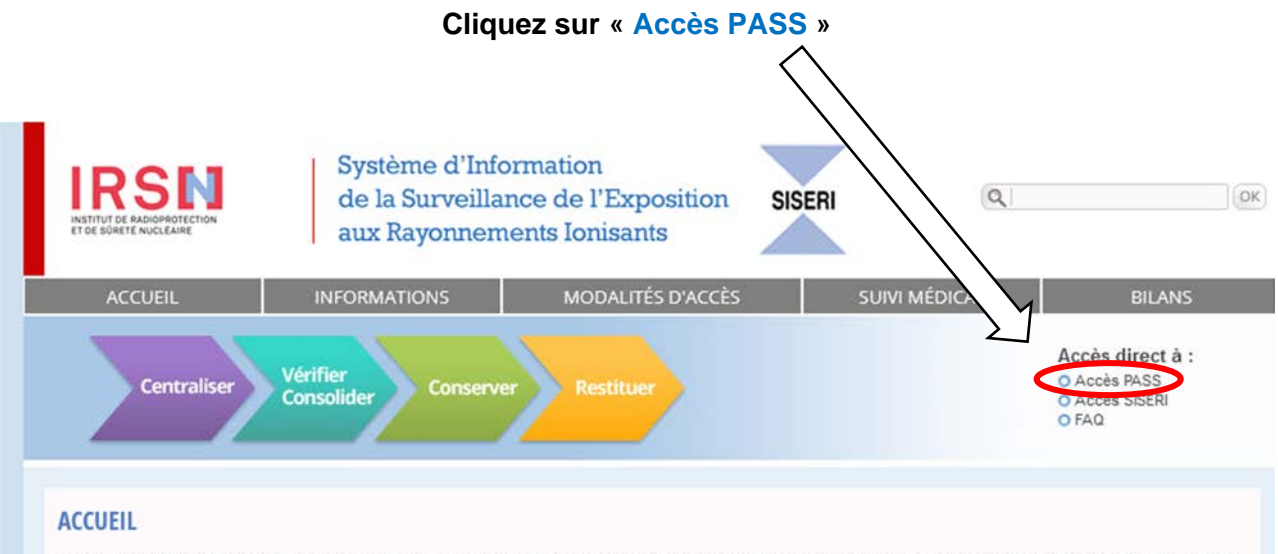

Le système SISERI a été mis en place dans un but de centralisation, consolidation et conservation de l'ensemble des résultats des mesures individuelles de l'exposition des travailleurs. Ces données sont restituées sous certaines conditions, en accès direct par Internet, aux médecins du travail, aux personnes compétentes en radioprotection et aux inspecteurs du travail et de la radioprotection, afin d'optimiser la surveillance médicale et la radioprotection des travailleurs.

» En savoir plus

#### ACTUALITES

#### 07/12/2020 - Nouvelle enquête de satisfaction auprès des utilisateurs de SISERI

Mis en service en 2005, le système SISERI a régulièrement évolué depuis pour intégrer les évolutions réglementaires successives et tenir compte des retours des utilisateurs : employeurs, correspondants de l'employeur pour SISERI, médecins du travail, personnes compétentes en radioprotection, agents de contrôle de l'inspection du travail et inspecteurs de la radioprotection.

La transposition en droit français de la directive EURATOM 2013/59 s'est traduite par une évolution du code du travail en juin 2018 et la publication le 26 juin 2019 d'un nouvel arrêté relatif à la surveillance individuelle de l'exposition des travailleurs aux rayonnements ionisants. Ces évolutions

#### Puis sur suivant dans la catégorie « Créer un nouveau protocole »

| Vous soubaitez accéder à l'a                 | polication PASS pour                                                                       |
|----------------------------------------------|--------------------------------------------------------------------------------------------|
|                                              |                                                                                            |
|                                              | Obtenir une copie du récépissé de déclaration<br>pour transmission à l'organisme accrédité |
| Mettre à jour / renouveler un protocole      | Numéro du protocole                                                                        |
| ber un nouveau Numéro du protocole protocole | Nom clé de l'entreprise                                                                    |
| Nom clé de l'entreprise                      |                                                                                            |
| Suivant                                      | Adresse mail du<br>représentant légal de                                                   |
| Suivant                                      | l'entreprise enregistrée                                                                   |

Si vous avez un doute, merci de contacter SISERI

LANDAUER 9, rue Paul Dautier - CS 60731 78457 Vélizy-Villacoublay Cedex FRANCE Tel. Fax Email Web

+33 (0)1 40 95 62 90 +33 (0)1 40 95 62 89 service@landauer.fr www.landauer.fr LANDAUER EUROPE SAS Au capital de 3.446.950 euros 441 462 033 RCS Versailles - APE 7112B N° TVA : FR 06 441 462 033

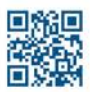

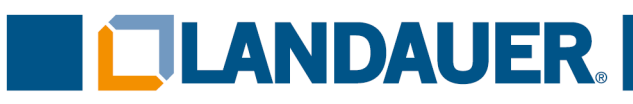

# Cochez la case « Je confirme ma demande de création » et cliquez sur « suivant »

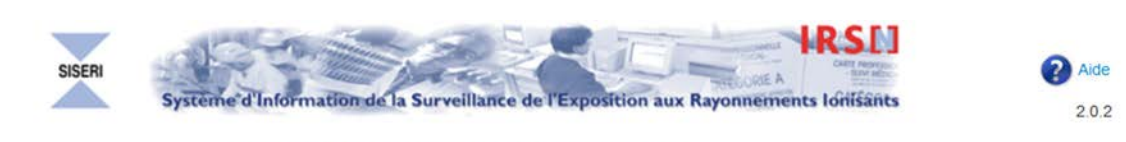

Protocole d'accès Sécurisé à SISERI - Annexe 1

| La procédure o   | que vous avez choisie con     | icerne une demande initial   | e de création d'un protocole. |          |
|------------------|-------------------------------|------------------------------|-------------------------------|----------|
| Dans tous les    | autres cas, il s'agit de la m | nise à jour d'un protocole e | existant :                    |          |
| Revenir à l'écr  | an précédent pour modifie     | er vos choix                 |                               | $\wedge$ |
| Si vous avez u   | n doute, merci de contacte    | er SISERI :                  |                               |          |
| - par téléphone  | e en appelant le 01 58 35     | 84 04.                       |                               |          |
| - par mail à sis | eri@irsn.fr                   | A                            |                               |          |

# Lisez, cochez la case « Je reconnais avoir pris connaissance du protocole d'accès sécurisé SISERI » puis cliquez sur « suivant »

|                                                                     |                                              | Protocole d'accès                                                                  | Sécurisé à SISERI - Annexe 1                                                 |                                       |   |
|---------------------------------------------------------------------|----------------------------------------------|------------------------------------------------------------------------------------|------------------------------------------------------------------------------|---------------------------------------|---|
|                                                                     |                                              |                                                                                    |                                                                              |                                       |   |
| L'IRSN se réserve le droit de mo<br>SISERI.                         | difier de manière ur                         | ilatérale le présent Protocole en cas                                              | de modification des modalités techniques, juridiques ou financière           | es d'accès au système d'information   | ^ |
| ARTICLE 10 - REGLEMENT DE                                           | S DIFFERENDS                                 |                                                                                    |                                                                              |                                       |   |
| En cas de dysfonctionnement du<br>responsables des organismes de    | système d'informa<br>dosimétrie des mesi     | tion SISERI, l'IRSN se réserve le droit<br>ures prises.                            | de limiter ou de suspendre son accès. L'IRSN avertit les utilisateu          | rs désignés par les employeurs ou les |   |
| L'IRSN et l'employeur s'efforcer                                    | ont de résoudre à l'                         | amiable tout différend né de l'exécuti                                             | ion du présent Protocole ou de l'utilisation du système d'informati          | on SISERI.                            |   |
| L'IRSN et le responsable de l'org<br>SISERI.                        | anisme de dosimétr                           | ie s'efforceront de résoudre à l'amia                                              | ble tout différend né de l'exécution du présent Protocole ou de l'           | utilisation du système d'information  |   |
| En cas d'infraction avérée à la<br>démarche entreprise.             | Réglementation, l'                           | IRSN avertit les autorités compéter                                                | ntes. L'IRSN avertit parallèlement l'employeur ou le responsable             | de l'organisme de dosimétrie de la    |   |
| L'IRSN informe la Direction des<br>rencontrées aux fins de faire re | Relations du Travail<br>specter la confident | du Ministère du travail des difficulte<br>tialité des données individuelles et nor | és rencontrées dans la mise en oeuvre du système d'information<br>minatives. | SISERI et notamment des difficultés   | ~ |
| ¢                                                                   |                                              |                                                                                    |                                                                              |                                       | 2 |
|                                                                     |                                              | le reconnais avoir pris connais<br>Précédent                                       | ssance du protocole d'accès sécurisé à SISERI Suivant Annuler                |                                       |   |
| DAUER                                                               | Tel.<br>Fax                                  | +33 (0)1 40 95 62 90<br>+33 (0)1 40 95 62 89                                       | LANDAUER EUROPE SAS                                                          |                                       |   |
| 7 Vélizy-Villacoublay Cedex                                         | Email                                        | service@landauer.fr                                                                | 441 462 033 RCS Versailles - APE 7112B                                       | Vous accompagner<br>au quotidien      |   |

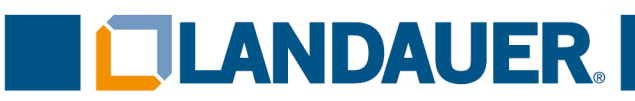

# Renseignez les coordonnées de l'employeur (les champs avec un astérisque sont obligatoires) puis cliquez sur « suivant »

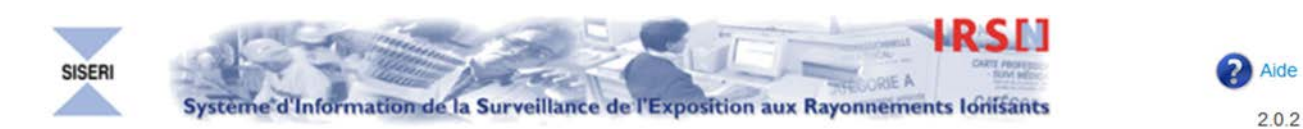

Protocole d'accès Sécurisé à SISERI - Annexe 1

| Protocole d'accès * |                                                             |
|---------------------|-------------------------------------------------------------|
| Pour une entreprise | O Pour un organisme agréé pour la surveillance dosimétrique |
|                     |                                                             |

Merci de ne pas saisir de caractères spéciaux dans les champs à compléter

| ison sociale ou nom * | •••••                                   |       |
|-----------------------|-----------------------------------------|-------|
| Numéro SIRET *        | •••••                                   |       |
| Adresse Postale *     | • • • • • • • • • • • • • • • • • • • • |       |
|                       |                                         |       |
| Code Postal *         | •••••                                   |       |
| Ville *               | • • • • • • • • • • • • • • • • • • • • |       |
| Cedex                 | Pa                                      | ays * |
| Téléphone             | Etranger                                |       |
| Tálásapio             |                                         |       |

Précédent Suivant Annuler

+33 (0)1 40 95 62 90 +33 (0)1 40 95 62 89 service@landauer.fr www.landauer.fr LANDAUER EUROPE SAS Au capital de 3.446.950 euros 441 462 033 RCS Versailles - APE 7112B N° TVA : FR 06 441 462 033

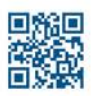

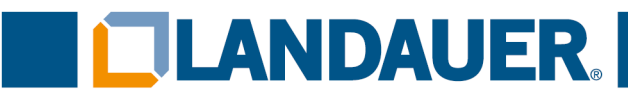

# Renseignez les coordonnées du représentant légal de l'entreprise (le n° d'habilitation n'est pas obligatoire) puis cliquez sur « suivant »

Attention : le téléphone portable à renseigner à cette étape est celui sur lequel on souhaite recevoir le code de validation de la part de SISERI

|                                                                                                    | de l'entreprise                                                                                                    |                                                                                                    |                                                               |                     |
|----------------------------------------------------------------------------------------------------|----------------------------------------------------------------------------------------------------|----------------------------------------------------------------------------------------------------|---------------------------------------------------------------|---------------------|
| Civilité *                                                                                                    | ◉ M. O Mme.                                                                                                    |                                                                                                    |                                                               |                     |
| Nom *                                                                                                    | •••••                                                                                                    | Prénom *                                                                                                    | •••••                                                         |                     |
| Courriel *                                                                                                    |                                                                                                    | Confirmation courriel *                                                                                                  | •••••                                                         |                     |
| Téléphone portable * (1)                                                                                                 |                                                                                                    | Etranger                                                                                                    |                                                               |                     |
|                                                                                                    | Un identifian                                                                                                    | it est demandé pour être recon                                                                                           | nu dans SISERI                                                |                     |
|                                                                                                    | N° habi                                                                                                    | litation SISERI                                                                                                    |                                                               |                     |
|                                                                                                    |                                                                                                    |                                                                                                    |                                                               |                     |
|                                                                                                    |                                                                                                    | Cliquez sur « OK »                                                                                                    |                                                               |                     |
|                                                                                                    |                                                                                                    |                                                                                                    |                                                               |                     |
| Vous n'avez pas rens<br>Si elle dispose déjà d<br>Sinon, dans le cas d'i                                                 | eigné de n° d'habilitation pour cette<br>l'un accès à SISERI, merci de rense<br>in premier accès, et uniquement da                                                   | personne.<br>eigner son n° d'habilitation après a<br>ans ce cas, cliquez sur OK.                                         | voir cliqué sur ANNULER.                                      |                     |
| Vous n'avez pas rens<br>Si elle dispose déjà c<br>Sinon, dans le cas d'u<br>Rappel : la signature<br>comme ayant accès à | eigné de n° d'habilitation pour cette<br>l'un accès à SISERI, merci de rense<br>un premier accès, et uniquement da<br>d'un protocole engage la responsat<br>I SISERI | personne.<br>eigner son n° d'habilitation après a<br>ans ce cas, cliquez sur OK.<br>bilité de l'employeur quant aux info | voir cliqué sur ANNULER.<br>rmations renseignées au sujet des | personnes déclarées |
| Vous n'avez pas rens<br>Si elle dispose déjà c<br>Sinon, dans le cas d'u<br>Rappel : la signature<br>comme ayant accès à | eigné de n° d'habilitation pour cette<br>l'un accès à SISERI, merci de rense<br>un premier accès, et uniquement da<br>d'un protocole engage la responsal<br>I SISERI | personne.<br>eigner son n° d'habilitation après a<br>ans ce cas, cliquez sur OK.<br>bilité de l'employeur quant aux info | voir cliqué sur ANNULER.<br>rmations renseignées au sujet des | personnes déclarées |

LANDAUER 9, rue Paul Dautier - CS 60731 78457 Vélizy-Villacoublay Cedex FRANCE

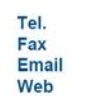

+33 (0)1 40 95 62 90 +33 (0)1 40 95 62 89 service@landauer.fr www.landauer.fr LANDAUER EUROPE SAS Au capital de 3.446.950 euros 441 462 033 RCS Versailles - APE 7112B N° TVA : FR 06 441 462 033

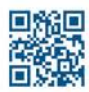

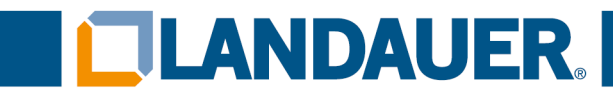

FRANCE

# Renseignez les coordonnées de l'établissement de rattachement des travailleurs (les champs avec un astérisque sont obligatoires) puis cliquez sur « suivant »

| Raison sociale ou nom<br>Numéro SIRET *<br>Adresse Postale *<br>Code Postal *<br>Ville * |                                               |                                      |                                             |                                               |                                                          |  |
|------------------------------------------------------------------------------------------|-----------------------------------------------|--------------------------------------|---------------------------------------------|-----------------------------------------------|----------------------------------------------------------|--|
| Numéro SIRET *<br>Adresse Postale *<br>Code Postal *<br>Ville *                          |                                               |                                      |                                             |                                               |                                                          |  |
| Adresse Postale *<br>Code Postal *<br>Ville *                                            |                                               |                                      |                                             |                                               |                                                          |  |
| Code Postal *<br>Ville *                                                                 |                                               |                                      |                                             |                                               |                                                          |  |
| Code Postal *<br>Ville *                                                                 |                                               |                                      |                                             |                                               |                                                          |  |
| Ville *                                                                                  |                                               |                                      |                                             |                                               |                                                          |  |
|                                                                                          |                                               |                                      |                                             |                                               |                                                          |  |
| Cedex                                                                                    |                                               |                                      | Pays *                                      |                                               | $\square$                                                |  |
| Téléphone                                                                                |                                               | Etranger                             |                                             | /                                             |                                                          |  |
| Télécopie                                                                                |                                               |                                      |                                             |                                               | /                                                        |  |
|                                                                                          |                                               |                                      |                                             |                                               |                                                          |  |
|                                                                                          | Proto                                         | cole d'accès                         | Sécurisé à SISE                             | RI - Annexe 1                                 | $\nearrow$                                               |  |
| es justificatives                                                                        |                                               |                                      |                                             | K                                             |                                                          |  |
| Extrait de l'inscriptio                                                                  | n au registre du comr                         | nerce et des soc                     | iétés (K ou K-bis)                          | >                                             |                                                          |  |
| O Document mentionn<br>répertoire des métiers ou<br>compétente                           | ant le nom, la dénom<br>à une liste ou un tab | nination sociale,<br>leau d'un ordre | , l'adresse complète<br>professionnel, ou l | et le numéro d'imma<br>a référence de l'agrér | atriculation au RCS ou au<br>nent délivré par l'autorité |  |
|                                                                                          | [                                             | Parcourir A                          | ucun fichier <mark>s</mark> électi          | onné.                                         |                                                          |  |
| Copie de la carte nation                                                                 | ale d'identité du repré<br>[                  | esentant légal d<br>Parcourir A      | e l'employeur<br>ucun fichier sélecti       | onné.                                         |                                                          |  |
|                                                                                          |                                               | Précédent                            | Suivant                                     | Annuler                                       |                                                          |  |

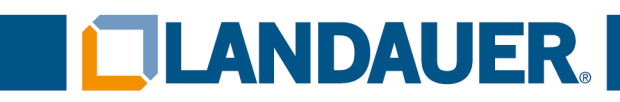

# Si le KBIS n'est pas disponible, cliquez sur la 2<sup>ème</sup> proposition

|              | Protocole d'a                                                                                                    | ccès Sécurisé à SISERI - Annexe 1                                                                            | $\prod$                                      |
|--------------|----------------------------------------------------------------------------------------------------|----------------------------------------------------------------------------------------------------|----------------------------------------------|
| Pièc         | es justificatives                                                                                                    |                                                                                                    |                                              |
|              | O Extrait de l'inscription au registre du commerce et d                                                                                                    | des sociétés (K ou K-bis)                                                                                    |                                              |
| $\leq$       | Document mentionnant le nom, la dénomination se<br>répertoire des métiers ou à une liste ou un tableau d'un<br>compétente                                                                                                    | ociale, l'adresse complète et le numéro d'immatricul<br>ordre professionnel, ou la référence de l'agrément d | ation au RCS ou au<br>lélivré par l'autorité |
|              | Copie de la carte nationale d'identité du représentant le Parcouri                                                                                                    | égal de l'employeur<br>r Aucun fichier sélectionné.                                                          |                                              |
|              | Précéden                                                                                                    | nt Suivant Annuler                                                                                           |                                              |
| AI           | llez sur ce site : <u>https://avis-situation-</u>                                                                                                    | <u>sirene.insee.fr</u> , entrez le numéro de<br>puis validez                                                 | e SIREN de l'entreprise                      |
| Ū            | https://avis-situation-sirene.insee.fr                                                                                                    | ••• 6                                                                                                    | 9 🏠 🚽 🕪 🖽                                    |
| So Land      | dauer - Password S.,. 🎵 LANDAUER EUROPE 🔲 LANDAUER direct 🦂 E                                                                                                    | udonet CRM                                                                                                   | Autres ma                                    |
| 16           |                                                                                                    |                                                                                                    |                                              |
| 18           | Recherche d'                                                                                                    | une entreprise ou d'un établissement                                                                         |                                              |
| 10           | Recherche d'                                                                                                    | une entreprise ou d'un établissement                                                                         | Guide pour la recherche                      |
| 10           | Critères de recherche                                                                                                    | une entreprise ou d'un établissement                                                                         | Guide pour la recherche                      |
| 10           | Critères de recherche                                                                                                    | une entreprise ou d'un établissement                                                                         | Guide pour la recherche                      |
| 1e           | Critères de recherche<br>Identifiant de l'entreprise                                                                                                    | une entreprise ou d'un établissement                                                                         | Guide pour la recherche                      |
| 1e           | Critères de recherche  Critères de recherche  Identifiant de l'entreprise  SIREN (9 Chines)  Vous recherchez  O l'établissement siège O un établissement particulier, saisissez le NIC (5 chiffres) :                                                                                                    | une entreprise ou d'un établissement                                                                         | Guide pour la recherche                      |
| 1e           | Critères de recherche<br>Identifiant de l'entreprise<br>N° SIREN (9 crimes)<br>Vous recherchez<br>© l'établissement siège<br>O un établissement particulier, saisissez le NIC (5 chiffres) :<br>O tous les établissements de l'entreprise                                                                                                    | une entreprise ou d'un établissement                                                                         | Guide pour la recherche                      |
| 1e           | Critères de recherche Identifiant de l'entreprise IN SIREN (9 Chines) Vous recherchez IN fétablissement particulier, saisissez le NIC (5 chiffres) : O tous les établissements de l'entreprise O tous les établissements de l'entreprise dans un départem O tous les établissements actifs de l'entreprise                                                                                                    | ent :                                                                                                    | Guide pour la recherche                      |
| 1e           | Critères de recherche         Identifiant de l'entreprise         N° SIREN (9 churce)         Vous recherchez         I rétablissement siège         un établissement particulier, saisissez le NIC (5 chiffres) :         tous les établissements de l'entreprise         tous les établissements de l'entreprise         tous les établissements de l'entreprise         tous les établissements actifs de l'entreprise         tous les établissements actifs de l'entreprise         tous les établissements actifs de l'entreprise         tous les établissements actifs de l'entreprise                                                                                                    | ent :                                                                                                    | Guide pour la recherche                      |
| 1e           | Critères de recherche<br>Identifiant de l'entreprise<br>N SIREN (9 Chinise)<br>Vous recherchez<br>© l'établissement particulier, saisissez le NIC (5 chiffres) :<br>o tous les établissements de l'entreprise<br>o tous les établissements de l'entreprise<br>tous les établissements actifs de l'entreprise<br>tous les établissements actifs de l'entreprise dans un départem<br>o tous les établissements actifs de l'entreprise dans un départem                                                                                                    | ent :                                                                                                    | Guide pour la recherche                      |
| ne<br>Averti | Critères de recherche Identifiant de l'entreprise IT SIREN (9 chines) Vous recherchez  O l'établissement siège Un établissement particulier, saisissez le NIC (5 chiffres) : Cous les établissements de l'entreprise Cous les établissements de l'entreprise dans un départem Cous les établissements actifs de l'entreprise Cous les établissements actifs de l'entreprise dans un départem Cous les établissements actifs de l'entreprise dans un départem C | ent :                                                                                                    | Guide pour la recherche                      |
| ne           | Critères de recherche  Critères de recherche  Identifiant de l'entreprise  SiREN (9 chinise)  Vous recherchez  O l'établissement siège O un établissement particulier, saisissez le NIC (5 chiffres) : O tous les établissements de l'entreprise O tous les établissements de l'entreprise dans un départem O tous les établissements actifs de l'entreprise dans un départem O tous les établissements actifs de l'entreprise dans un départem O tous les établissements acti | ent : artement :                                                                                             | Guide pour la recherche                      |
| Averti       | Critères de recherche         Identifiant de l'entreprise         N'SIREN (9 chinis)         O'Établissement siège         un établissement particulier, saisissez le NIC (5 chiffres) :         tous les établissements de l'entreprise         tous les établissements de l'entreprise         tous les établissements de l'entreprise dans un départem         tous les établissements actifs de l'entreprise dans un départem         tous les établissements actifs de l'entreprise dans un départem         tous les établissements actifs de l'entreprise dans un départem         issement : aucune valeur juridique n'est attachée à l'avis de situat                                                                                                    | ent : artement : An ation.                                                                                   | Guide pour la recherche                      |

9, rue Paul Dautier - CS 60731 78457 Vélizy-Villacoublay Cedex FRANCE Tel. Fax Email Web

 +33 (0)1 40 95 62 90
 L

 +33 (0)1 40 95 62 89
 A

 service@landauer.fr
 4

 www.landauer.fr
 N

LANDAUER EUROPE SAS Au capital de 3.446.950 euros 441 462 033 RCS Versailles - APE 7112B N° TVA : FR 06 441 462 033

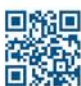

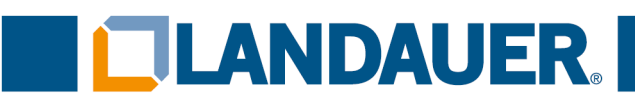

# Cliquez sur « Avis de Situation » pour l'obtenir

| ent<br>entreprise établissement |
|---------------------------------|
| ent<br>entreprise établissement |
| entreprise établissement        |
|                                 |
| $\wedge$                        |
|                                 |
|                                 |
| Avis de Situation               |
|                                 |

Dans ce cas, le KBIS de l'entreprise est à notre disposition. Ajoutez-le en cliquant sur « Parcourir » ainsi que la copie recto/verso de la carte d'identité du représentant légal de l'employeur puis cliquez sur « suivant »

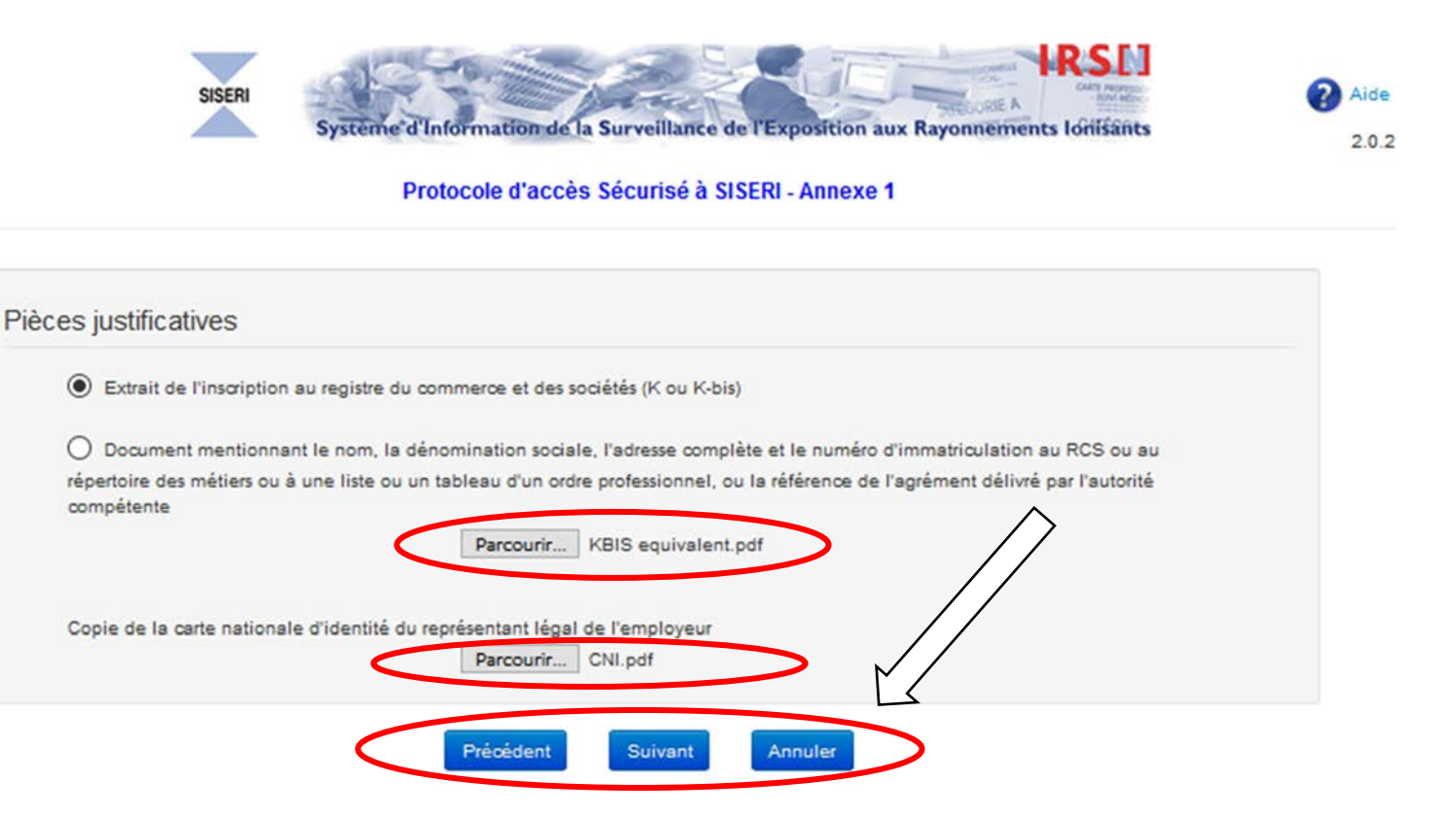

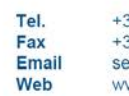

+33 (0)1 40 95 62 90 +33 (0)1 40 95 62 89 service@landauer.fr www.landauer.fr LANDAUER EUROPE SAS Au capital de 3.446.950 euros 441 462 033 RCS Versailles - APE 7112B N° TVA : FR 06 441 462 033

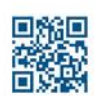

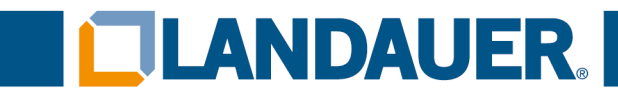

# Renseignez les informations concernant le correspondant employeur pour SISERI

| 10202     | Prénom            | N° habilitation SISERI        | Courriel                         | Coordonnées                | Supprimer (1) |
|-----------|-------------------|-------------------------------|----------------------------------|----------------------------|---------------|
| Le tables | au ne contient au | cune donnée                   |                                  |                            |               |
|           |                   | (1) Attention : toute persons | ne non retirée de cette liste co | onservera l'accès à SISERI |               |
| outer     | ou modifier u     | In correspondant employ       | yeur pour SISERI                 |                            |               |
|           | Civilité * (      | M. O Mme.                     |                                  |                            |               |
|           | Nom *             |                               | Prénom *                         |                            |               |
|           |                   |                               | Confirmation courriel *          |                            |               |
|           | Courriel *        |                               |                                  |                            |               |
|           | Courriel *        | Un identifiant e              | st demandé pour être reconn      | u dans SISERI              |               |

# Ajoutez les coordonnées du CES externe si différent, puis cliquez sur « Ajouter »

| aison sociale ou nom |                  |              |
|----------------------|------------------|--------------|
| Numéro SIRET *       |                  |              |
| Adresse Postale *    |                  |              |
|                      |                  |              |
| Code Postal *        |                  |              |
| Ville *              |                  |              |
| Cedex                | Pays FRANCE      | $\square$    |
| Téléphone            | Etranger         |              |
| Télécopie            |                  |              |
| C                    | Ajouter Modifier | $\mathbf{>}$ |

+33 (0)1 40 95 62 90 +33 (0)1 40 95 62 89 service@landauer.fr www.landauer.fr Fax Email Web

Tel.

LANDAUER EUROPE SAS Au capital de 3.446.950 euros 441 462 033 RCS Versailles - APE 7112B N° TVA : FR 06 441 462 033

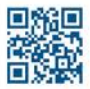

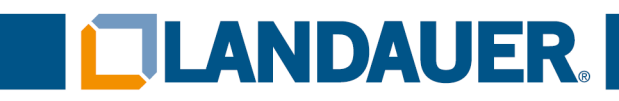

# Cliquez maintenant sur « suivant »

|                              | Un identifiant est demandé pour être reconnu dans SISERI |
|------------------------------|----------------------------------------------------------|
|                              | N* habilitation SISERI                                   |
| oordonnées (si différentes d | e celles de l'employeur) : CES Externe                   |
| aison sociale ou nom         |                                                          |
| Numéro SIRET *               |                                                          |
| Adresse Postale *            |                                                          |
|                              |                                                          |
| Code Postal *                |                                                          |
| Ville *                      |                                                          |
| Cedex                        | Pays FRANCE                                              |
| Téléphone                    | Etranger                                                 |
| Télécopie                    |                                                          |
|                              | Ajouter Modifier                                         |
|                              |                                                          |

# Renseignez les coordonnées du médecin de travail (pas obligatoire)

|                                                              | Nom                  | Prénom               | N° habilitation SISERI                                              | Courriel                                              | Coordonnées                                        | Supprimer (1)   |
|--------------------------------------------------------------|----------------------|----------------------|---------------------------------------------------------------------|-------------------------------------------------------|----------------------------------------------------|-----------------|
|                                                              | Le tableau           | u ne contient aucu   | ne donnée                                                           |                                                       |                                                    |                 |
|                                                              |                      |                      | (1) Attention : toute personne n                                    | on retirée de cette liste cor                         | nservera l'accès à SISERI                          |                 |
|                                                              | Ajouter of           | ou modifier un       | médecin du travail                                                  |                                                       |                                                    |                 |
|                                                              |                      | Civilité * 🔘         | M. O Mme.                                                           |                                                       |                                                    |                 |
|                                                              |                      | Nom *                |                                                                     | Prénom *                                              |                                                    |                 |
|                                                              |                      | Courriel *           |                                                                     | Confirmation courriel *                               |                                                    |                 |
|                                                              |                      |                      | Un identifiant est d                                                | emandé pour être reconnu                              | u dans SISERI                                      |                 |
|                                                              | Nº habilita          | ation SISERI         | F                                                                   | PPS (ou Adeli)                                        |                                                    |                 |
|                                                              | Coordonn             | ées (si différen     | tes de celles de l'employeur)                                       | : MDT Externe                                         |                                                    |                 |
|                                                              | Raison soc           | iale ou nom          |                                                                     |                                                       |                                                    |                 |
|                                                              | Num                  | éro SIRET *          |                                                                     |                                                       |                                                    |                 |
| ANDAUER<br>, rue Paul Dautier - CS<br>8457 Vélizy-Villacoubl | 5 60731<br>lay Cedex | Tel.<br>Fax<br>Email | +33 (0)1 40 95 62 90<br>+33 (0)1 40 95 62 89<br>service@landauer.fr | LANDAUER EUR<br>Au capital de 3.44<br>441 462 033 RCS | OPE SAS<br>6.950 euros<br>9 Versailles - APE 7112B | Vous accompagne |

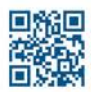

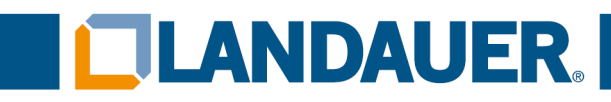

# Cliquez sur « ajouter » puis sur suivant s'il y a un médecin du travail. Cliquez directement sur « suivant » s'il n'y en a pas

|                                   | Un identifiant est demande pour etre reconnu dans SISERI |   |
|-----------------------------------|----------------------------------------------------------|---|
| habilitation SISERI               | RPPS (ou Adeli)                                          |   |
| ordonnées (si différentes de cell | es de l'employeur) · MDT Externe                         |   |
| aison sociale ou nom              |                                                          |   |
| •                                 |                                                          |   |
| Numéro SIRET *                    |                                                          |   |
| Adresse Restale *                 |                                                          |   |
| Adresse Postale                   |                                                          |   |
|                                   |                                                          |   |
|                                   |                                                          |   |
| Code Postal *                     |                                                          |   |
| Ville *                           |                                                          |   |
|                                   |                                                          | ^ |
| Cedex                             | Pays FRANCE                                              |   |
| Téléphone                         | Etranger                                                 |   |
|                                   |                                                          |   |
| Télécopie                         |                                                          |   |
|                                   | Aiouter Modifier                                         |   |
|                                   |                                                          |   |

Cliquez sur « OK »

| iffé   | entes de celles de l'employeur) : MDT Externe                   |  |
|--------|-----------------------------------------------------------------|--|
| m<br>• |                                                                 |  |
| -      | Souhaitez-vous poursuivre sans désigner de médecin du travail ? |  |
|        | OK Annuler                                                      |  |
|        |                                                                 |  |

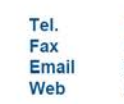

+33 (0)1 40 95 62 90 +33 (0)1 40 95 62 89 service@landauer.fr www.landauer.fr LANDAUER EUROPE SAS Au capital de 3,446.950 euros 441 462 033 RCS Versailles - APE 7112B N° TVA : FR 06 441 462 033

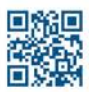

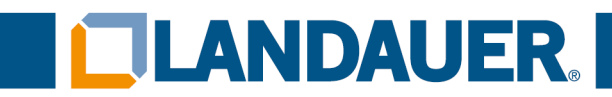

# Renseignez les coordonnées du PCR (obligatoire)

|           | Prénom           | N° habilitation SISERI                                                     | Courriel Co                         | ordonnées          | Envoi             | Supprimer <sup>(1)</sup> |
|-----------|------------------|----------------------------------------------------------------------------|-------------------------------------|--------------------|-------------------|--------------------------|
| e tablea. | au ne contient s | aucune donnée                                                              |                                     |                    |                   |                          |
|           |                  | (1) Attention : toute personn                                              | e non retirée de œtte liste o       | conservera l'accès | à SISERI          |                          |
| jouter    | ou modifier      | une personne compétente                                                    | e en radioprotection                |                    |                   |                          |
|           | Chillitá *       |                                                                            |                                     |                    |                   |                          |
|           | Givinte          | • M. O Mine.                                                               |                                     |                    |                   |                          |
|           | Nom *            | GUILLOT                                                                    | Prénom *                            | FABRICE            |                   |                          |
|           | Nom *            | GUILLOT                                                                    | Prénom *                            | FABRICE            |                   |                          |
|           | Nom *            | GUILLOT<br>ct@cabinetdentairestgervais.fr                                  | Prénom *<br>Confirmation courriel * | FABRICE            | tairestgervais.fr |                          |
|           | Nom *            | GUILLOT<br>ct@cabinetdentairestgervais.fr                                  | Prénom *<br>Confirmation courriel * | FABRICE            | tairestgervais.fr |                          |
|           | Nom *            | GUILLOT                                                                    | Prénom *<br>Confirmation courriel * | FABRICE            | tairestgervais.fr |                          |
|           | Nom *            | GUILLOT<br>ct@cabinetdentairestgervais.fr<br>Envoi des informations dosimé | Prénom *<br>Confirmation courriel * | FABRICE            | tairestgervais.fr |                          |

# Cliquez sur « ajouter » puis sur « suivant »

| Coordonnées (si di                                                                      | fférentes o                 | le celles de l'employeur) :                                                            | PCR Externe                                                                                                    |                                               |
|-----------------------------------------------------------------------------------------|-----------------------------|----------------------------------------------------------------------------------------|----------------------------------------------------------------------------------------------------|-----------------------------------------------|
| Raison sociale ou non                                                                   |                             |                                                                                        |                                                                                                    |                                               |
| Numéro SIRET                                                                            | •                           |                                                                                        |                                                                                                    |                                               |
| Adresse Postale                                                                         | •                           |                                                                                        |                                                                                                    |                                               |
|                                                                                         |                             |                                                                                        |                                                                                                    |                                               |
| Code Postal                                                                             | •                           |                                                                                        |                                                                                                    |                                               |
| Ville                                                                                   | •                           |                                                                                        |                                                                                                    |                                               |
| Cede                                                                                    | x                           |                                                                                        | Pays FRANCE                                                                                                    | •                                             |
| Télèphon                                                                                | •                           | Etrang                                                                                 | er                                                                                                    |                                               |
| Télécopi                                                                                | e [                         |                                                                                        |                                                                                                    |                                               |
|                                                                                         |                             |                                                                                        | Ajouter Midifier                                                                                                    |                                               |
|                                                                                         |                             | Précédent                                                                              | Suivant Annuler                                                                                                    |                                               |
| LANDAUER<br>9, rue Paul Dautier - CS 60731<br>78457 Vélizy-Villacoublay Cedex<br>FRANCE | Tel.<br>Fax<br>Email<br>Web | +33 (0)1 40 95 62 90<br>+33 (0)1 40 95 62 89<br>service@landauer.fr<br>www.landauer.fr | LANDAUER EUROPE SAS<br>Au capital de 3.446.950 euros<br>441 462 033 RCS Versailles - APE 7112B<br>N° TVA : FR 06 441 462 033 | Vous <mark>accompagner</mark><br>au quotidien |

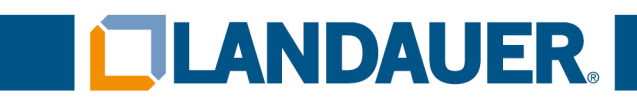

#### Cliquez sur « OK »

#### Coordonnées (si différentes de celles de l'employeur) : PCR Externe

Vous n'avez pas renseigné de n° d'habilitation pour cette personne. Si elle dispose déjà d'un accès à SISERI, merci de renseigner son n° d'habilitation après avoir cliqué sur ANNULER. Sinon, dans le cas d'un premier accès, et uniquement dans ce cas, cliquez sur OK.

Rappel : la signature d'un protocole engage la responsabilité de l'employeur quant aux informations renseignées au sujet des personnes déclarées comme ayant accès à SISERI

# Complétez les informations relatives aux travailleurs de l'établissement en question

| Oui                                                                                  |                                     |
|--------------------------------------------------------------------------------------|-------------------------------------|
| Si oui, votre établissement est une INB<br>(installation nucléaire de base)<br>O Oui | () Non                              |
| Activités entrainant une exposition au                                               | ux rayonnements de vos travailleurs |
| Domaine civil                                                                        | O Domaine militaire                 |
| et choisir l'activité principa                                                       | le dans la liste ci-dessous         |
| Utilisations medicales et                                                            | t veterinaires                      |
| Radiodiagnostic                                                                      |                                     |
| Soins dentaires                                                                      |                                     |
| Medecine du travail et dispensaires                                                  |                                     |
| Radiologie interventionnelle (bloc operate                                           | oire inclus)                        |
| Radiotherapie                                                                        |                                     |
| Medecine nucleaire                                                                   |                                     |
| Laboratoires d analyse medicale avec rad                                             | lio immunologie                     |
| Irradiation de produits sanguins                                                     |                                     |
| Recherche medicale veterinaire et pharm                                              | aceutique                           |
| Medecine veterinaire                                                                 |                                     |
| Logistique et maintenance du medical (pr                                             | restataires)                        |
| Autres utilisations medicales et veterinaire                                         | 25                                  |
| Transport de matieres r                                                              | radioactives                        |

LANDAUER 9, rue Paul Dautier - CS 60731 78457 Vélizy-Villacoublay Cedex FRANCE

| Tel.  |  |
|-------|--|
| Fax   |  |
| Email |  |
| Web   |  |

+33 (0)1 40 95 62 90 +33 (0)1 40 95 62 89 service@landauer.fr www.landauer.fr LANDAUER EUROPE SAS Au capital de 3,446.950 euros 441 462 033 RCS Versailles - APE 7112B N° TVA : FR 06 441 462 033

Vous accompagner au quotidien

ΟK

Annuler

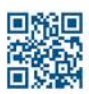

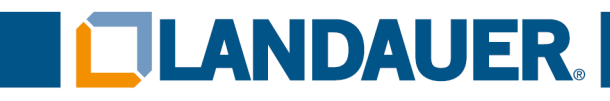

### Puis cliquez sur « Confirmez les données [...] »

et choisir i activite principale dans la liste ci-dessous

| Padiadiagnetia                                                    |              |           |
|-------------------------------------------------------------------|--------------|-----------|
| Radiodiagnostic                                                   |              |           |
| Soins dentaires                                                   |              |           |
| Medecine du travail et dispensaires                               |              |           |
| Radiologie interventionnelle (bloc operatoire inclus)             |              |           |
| Radiotherapie                                                     |              |           |
| Medecine nucleaire                                                |              |           |
| Laboratoires d analyse medicale avec radio immunologie            |              |           |
| Irradiation de produits sanguins                                  |              |           |
| Recherche medicale veterinaire et pharmaceutique                  |              |           |
| Medecine veterinaire                                              |              |           |
| Logistique et maintenance du medical (prestataires)               |              |           |
| Autres utilisations medicales et veterinaires                     |              |           |
| Transport de matieres radioactives                                |              |           |
| Usages industriels et de services (hors entreprises de transport) |              |           |
| Sources naturelles                                                |              |           |
| Nucleaire                                                         |              |           |
| Autres domaines                                                   |              | $\square$ |
| Numéro à indiquer en cas de réclamation : 202106554               |              |           |
| Précédent                                                         | $\mathbf{L}$ |           |

# Saisissez le code reçu par SMS, cochez la case en surbrillance puis cliquez sur « Ajouter la signature électronique »

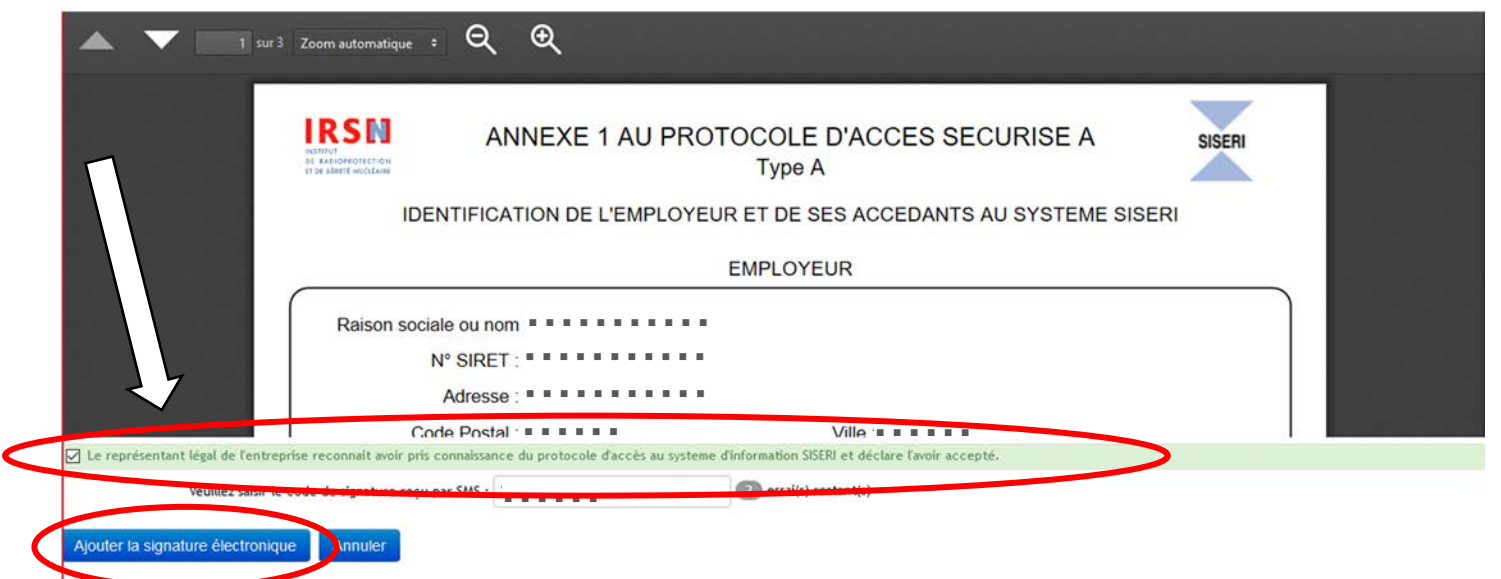

#### Le protocole SISERI est créé. Il ne reste plus qu'à ajouter les porteurs.

LANDAUER 9, rue Paul Dautier - CS 60731 78457 Vélizy-Villacoublay Cedex FRANCE 
 Tel.
 +33 (0)1 40 95 62 90

 Fax
 +33 (0)1 40 95 62 89

 Email
 service@landauer.fr

 Web
 www.landauer.fr

LANDAUER EUROPE SAS Au capital de 3.446.950 euros 441 462 033 RCS Versailles - APE 7112B N° TVA : FR 06 441 462 033

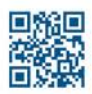